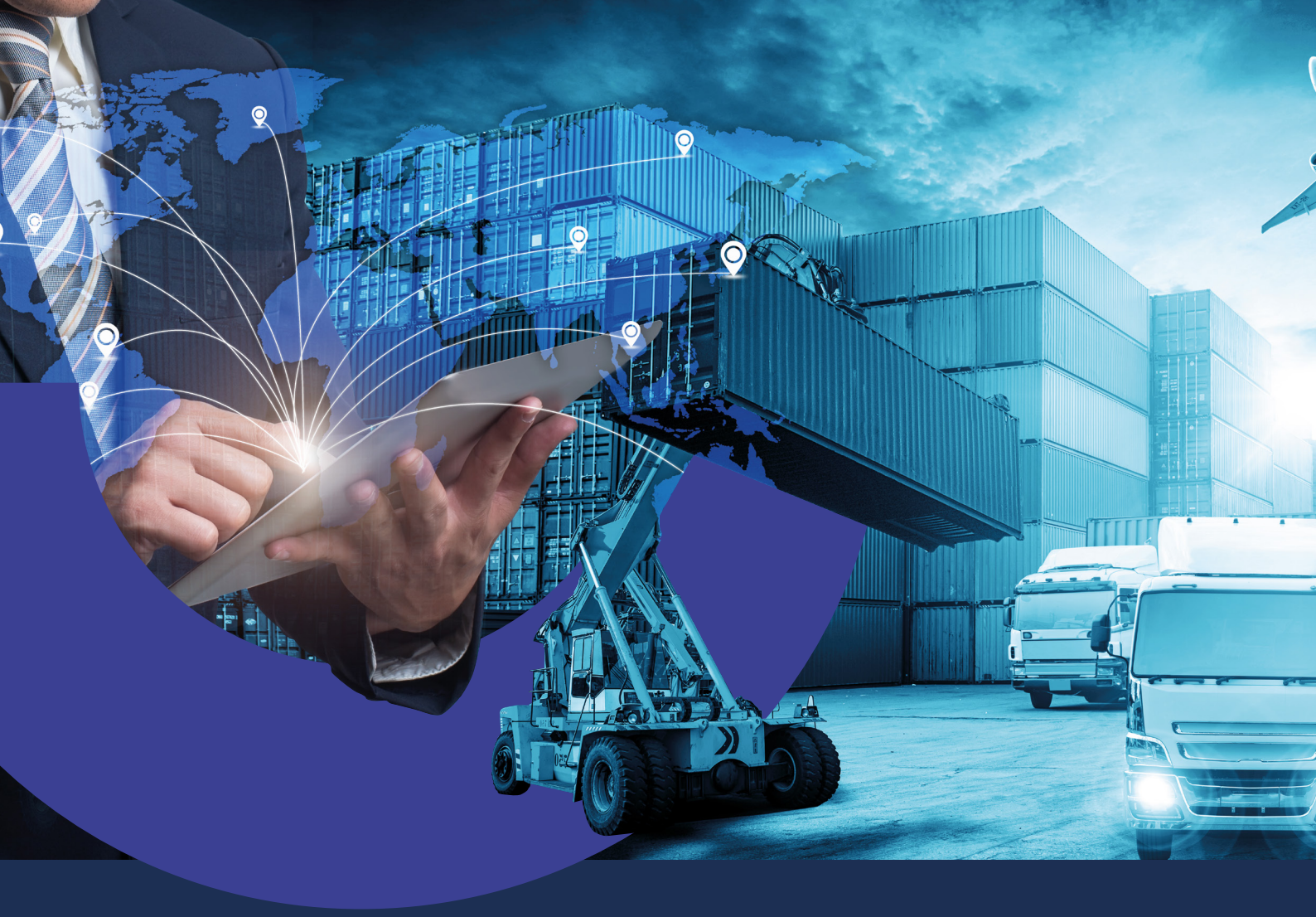

Cómo cargar solicitudes de Regímenes Informativos de Exportación en Banca Internet Empresas

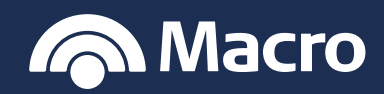

# Cómo cargar solicitudes de Regímenes Informativos de Exportación

## Banca Internet Empresas

#### PROCEDIMIENTO

1. Ingresá con usuario y contraseña a Banca Internet Empresas.

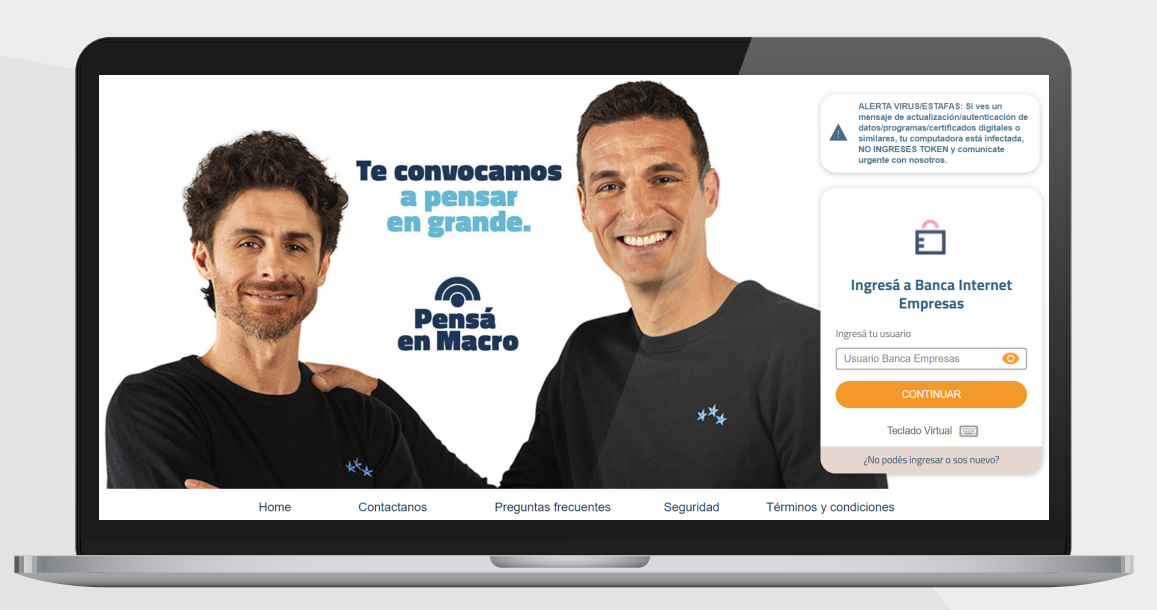

 Desde Banca Internet podés regularizar tanto Permisos de embarque como anticipos o Pre-financiaciones.
Regularizá los Permisos de embarque, ingresando a Comex > Régimen

**informativo > Permisos de embarque** y seleccioná la opción que se ajuste a tu operatoria:

- Otras imputaciones: aplica a faltantes, mermas, descuentos, mercadería siniestrada, multas, etc.
- Expo tit no oneroso.
- Gestión de cobro.
- Prórroga de plazo.

Imputación a Permisos de embarque MEP/CCL.

|                          | mansierencias manciaciones ra                                                                                        | gos Cobros Cheques | Comex Invers | iones Comercios ••• Mas                             |
|--------------------------|----------------------------------------------------------------------------------------------------|--------------------|--------------|-----------------------------------------------------|
| Cuentas Régim            | en informativo                                                                                                    |                    |              |                                                     |
|                          | ación                                                                                                    |                    |              |                                                     |
| BUSCAR CUENTA: Seleccion | á una opción                                                                                                    | ~                  |              | D.                                                  |
| Seleccion<br>Permisos    | á una opción<br>de embarque                                                                                          |                    |              |                                                     |
| Pagos de<br>SEPAIMP      | y Pre-Imanciaciones de Exportacion<br>Importación con Registro de Ingreso Aduanero pen<br>O Despachos de Importación | liente             |              |                                                     |
| Caja de Ahorro 1         |                                                                                                    |                    |              | preso                                               |
| Ahorro Pesos             |                                                                                                    | \$ 167.987,00      |              | de cupones                                          |
| Caja de Ahorro 2         | 070320105676392                                                                                                    | \$ 600.500,00      |              | Cupones y empezá a cobrar                           |
| Cuenta Corriente         | 070320105676393                                                                                                    | \$ 750.000,00      |              | en 48 hs. hábiles.                                  |
| Cuenta Viajes            | 070320105676394                                                                                                    | \$ 2.566.400,00    |              | CONOCERMÁS                                          |
| Caja Chica               | 070320105676395                                                                                                    | \$ 120.000,00      |              | CONTOCENTIMAS                                       |
| Cuenta Pagos             | 070320105676396                                                                                                    | \$ 5.456.000,00    |              |                                                     |
| Cuenta Dólares           | 070320105676397                                                                                                    | U\$S 145.987,00    |              | DE INVERSIÓN                                        |
| Cuenta Comex             | 070320105676398                                                                                                    | U\$S 16.000,00     |              | Una alternativa ágil y sencilla                     |
| Ahorros Globales         | 070320105676399                                                                                                    | U\$S 120.000,00    |              | para invertir los excedentes<br>caja de tu empresa. |
|                          |                                                                                                    |                    |              |                                                     |

# Cómo cargar solicitudes de Regímenes Informativos de Exportación

## Banca Internet Empresas

### 3. Una vez seleccionado te mostrará el detalle y deberás hacer click en "Regularizar".

| <br>Inicio Autorizaciones    | Transferencias Financiacione                             | s Pagos Cobros | Cheques Comex | Inversiones                | Comercios ••• Más                                                                                                    |
|------------------------------|----------------------------------------------------------|----------------|---------------|----------------------------|----------------------------------------------------------------------------------------------------|
| J Cuentas                    | comex - régimen informativo<br>Detalle de Permisos de er | nbarque        | U             | FOB Total<br>SD 251.875,00 |                                                                                                    |
| BUSCAR CUENTAS               | Pedido de embarque                                       |                | U             | saido<br>SD 249.375,00     |                                                                                                    |
| Cuenta                       | Nro. Destinación                                         |                |               |                            |                                                                                                    |
| Onio de Alterno 1            | Fecha de oficialización                                  | 12/11/2019     |               |                            |                                                                                                    |
| Caja de Anorro T             | Fecha cumplido de embarque                               | 22/11/2019     |               |                            | go Expreso                                                                                                    |
| Ahorro Pesos                 | Fecha de vencimiento                                     |                |               |                            | Lupones                                                                                                    |
| Caja de Ahorro 2             | Fecha de vencimiento especial                            |                |               |                            | rite a Pago Expreso de                                                                                                    |
| Cuenta Corriente             | Divisa                                                   | USD            |               |                            | hs. hábiles.                                                                                                    |
| Cuenta Comente               | FOB Total                                                | 251.875,00     |               |                            | SPD .                                                                                                    |
| Cuenta Viajes                | FOB İtem                                                 | 0,00           |               |                            | CONOCER MÁS                                                                                                    |
| Caja Chica                   | Condición de venta                                       | FOB            |               |                            |                                                                                                    |
| Cuenta Pagos                 | Ref. Oper Vto Especial                                   |                |               |                            |                                                                                                    |
|                              | Nro. Incumplido                                          | 0              |               |                            | NDOS COMUNES                                                                                                    |
| Cuenta Dólares               | Fecha Incumplido                                         | 0.500.00       |               |                            | INVERSIÓN                                                                                                    |
| Cuenta Comex                 | Elete Aplicado                                           | 2.500,00       |               |                            | alternativa ágil y sencilla                                                                                                    |
| Aborroe Globalee             | Seguro Aplicado                                          | 0.00           |               |                            | invertir los excedentes de                                                                                                    |
|                              | Saldo                                                    | 249.375.00     |               |                            | de tu empresa.                                                                                                    |
| Descargar listado completo ( |                                                          | VOLVER         | EGULARIZAR    |                            | And Annalysis and Annalysis an |

## 4. Deberás selecciónar la opción para regularizarlo.

| Cuent Re          | gularización de Permisos                                                                        | de embarque     |           |                 |                        |  |
|-------------------|-------------------------------------------------------------------------------------------------|-----------------|-----------|-----------------|------------------------|--|
| Buscar cu Regu    | ılarizar con                                                                                    |                 |           |                 |                        |  |
| Se                | eccioná una opción                                                                              | ~               |           |                 |                        |  |
| Caia de Aborro    | ras Imputaciones - Aplicar saldos no ingresados<br>ercadería Rechazada en destino y reimportada |                 |           |                 |                        |  |
| Aborro Pesos      | portacion a consumo con despacho Impo. Tempor<br>entaia Exponotitoneroso                        | raria           | CONTINUAR |                 | 50                     |  |
| Caia de Aborro Pr | estion de Cobro<br>orroga de plazo                                                              |                 |           |                 | preso de               |  |
| Cuenta Corrier    | putación a Permisos de embarque (MEP CCL)                                                       |                 |           |                 | a cobrar               |  |
| Cuenta Viajes     | 070320105676394                                                                                 | \$ 2.566.400,00 |           | COM             | CEP MÁS                |  |
| Caja Chica        | 070320105676395                                                                                 | \$ 120.000,00   |           |                 |                        |  |
| Cuenta Pagos      | 070320105676396                                                                                 | \$ 5.456.000,00 |           | FONDOS          | OMUNES                 |  |
| Cuenta Dólares    | 070320105676397                                                                                 | U\$S 145.987,00 |           | DE INVERS       | IÓN                    |  |
| Cuenta Comex      | 070320105676398                                                                                 | U\$S 16.000,00  |           | Una alternativa | ágil y sencilla        |  |
| Ahorros Globales  | 070320105676399                                                                                 | U\$S 120.000,00 |           | caja de tu emp  | excedentes de<br>resa. |  |
|                   |                                                                                                 |                 |           |                 |                        |  |

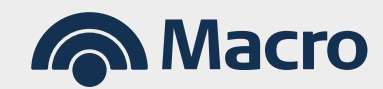

## Cómo cargar solicitudes de Regímenes Informativos de Exportación

## Banca Internet Empresas

**5.** También podés regularizar y asociar liquidaciones de anticipos o Pre-financiaciones a Permisos de embarque para imputarles el saldo

|                           |                                   | Exercise and a second second |                     | 1    |
|---------------------------|-----------------------------------|------------------------------|---------------------|------|
| COMEX                     |                                   |                              |                     | -    |
| Cuenta Régime             | en informativo                    |                              |                     |      |
| Tipo de opera             | ción                              |                              |                     |      |
| BUSCAR CUI Anticipos y    | Pre-financiaciones de Exportación | *                            |                     |      |
| Cuenta Fecha Liqui. C     | Dperación                         |                              |                     |      |
| Caja de Ahorro Desde      | Hasta 📩                           |                              |                     |      |
| Aborro Pesos              | a ordenen                         |                              | 50                  |      |
| Caia de Aborro Seleccioná | una opción 🗸                      |                              | preso de            |      |
| Seleccioná<br>ANTICIPO    | una opción                        | 811004.0                     | . a cobrar          |      |
| Cuenta Corrien            | ICIACION                          | BUSCAR                       | -120                |      |
| Cuenta Viajes             |                                   | ·                            | CONOCER MÁS         |      |
| Caja Chica                | 070320105676395                   | \$ 120.000,00                |                     |      |
| Cuenta Pagos              | 070320105676396                   | \$ 5.456.000,00              |                     |      |
| Cuenta Dólares            | 070320105676397                   | U\$S 145.987,00              | DE INVERSIÓN        | 25   |
| Cuenta Comex              | 070320105676398                   | U\$S 16.000,00               |                     |      |
| Ahorros Globales          | 070320105676399                   | U\$S 120.000,00              |                     | s de |
|                           |                                   |                              | caja de la empresa. |      |
|                           |                                   |                              |                     |      |

**Ejemplo:** En caso que hayas liquidado divisas bajo el concepto BO2 Cobro anticipado de exportaciones deberás indicar en la solicitud el número de Permiso de Embarque (PE) al cual aplicar las divisas. En caso que el PE esté nominado a Banco Macro encontrarás el mismo en el listado desplegable. Si no aparece o bien si está nominado a otra entidad, podés tipear manualmente.

| Inicio Autorizaciones | Transferencias Financiaciones P | agos Cobros Cheques | Comex Inversiones Comer | cios 🚥 Más   |  |  |
|-----------------------|---------------------------------|---------------------|-------------------------|--------------|--|--|
| Aplicación de P       | ermisos de Embarque             |                     |                         |              |  |  |
| Cue Permiso de Emban  | que FOB Flete                   | e Seguro            | Monto                   |              |  |  |
| Seleccion ~           | · [                             |                     |                         |              |  |  |
| BUSCA                 |                                 |                     |                         |              |  |  |
| Cuenta Seleccion ~    | ·                               |                     |                         |              |  |  |
| Caja de Ahorro 1      | 070320105676390                 | \$ 1.020.000,00     | Pago E                  | Pago Expreso |  |  |
| Ahorro Pesos          | 070320105676391                 | \$ 167.987,00       | e Cup                   | de Cupones   |  |  |
| Caja de Ahorro 2      | 070320105676392                 | \$ 600.500,00       | Adherite a F            |              |  |  |
| Cuenta Corriente      | 070320105676393                 | \$ 750.000,00       | en 48 hs. há            | biles.       |  |  |
| Cuenta Viajes         | 070320105676394                 | \$ 2.566.400,00     | :                       | CONOCED MÁS  |  |  |
| Caja Chica            | 070320105676395                 | \$ 120.000,00       | : 7                     | CONOCERTIMAS |  |  |
| Cuenta Pagos          | 070320105676396                 | \$ 5.456.000,00     | :                       |              |  |  |
| Cuenta Dólares        | 070320105676397                 | U\$S 145.987,00     | FONDC                   | ERSIÓN       |  |  |
| Cuenta Comey          | 070320105676398                 | U\$\$ 16.000.00     |                         |              |  |  |

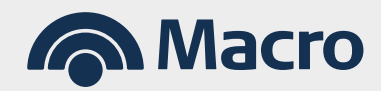